## **DESKTOP – PHONE NUMBER INFORMATION CHANGE**

| DESKT                                                                                                    | OP – PHONE NUM                                                                                                    | BER INFORMATION CHANGE                                              | cloud                                          |
|----------------------------------------------------------------------------------------------------|----------------------------------------------------------------------------------------------------|---------------------------------------------------------------------|------------------------------------------------|
| Objective                                                                                                    | To learn how to submit an HR A                                                                                                    | ction request for personal information changes & update banking inf | ormation.                                      |
| Phone<br>Chang<br>1. Click<br>Navigati<br>2. Click<br>down me<br>3. Navig<br>a list of I<br>4. Click<br>Number<br>phone n<br>5. Updat<br>with pret<br>6. Click | e Number Information<br>ge<br>the Show Menu icon to open<br>on menu (top left corner of screen).<br>the My HR option & from the drop<br>enu select HR Actions.<br>tate and click on the Available tab<br>HR Actions to appear.<br>the Start option to the right of Pho<br>r Information Change to update y<br>umber.<br>te the * mandatory Home Phone ff<br>ferred number & Effective From do<br>Submit when finished to request<br>umber change.<br>ceive a notification email once submitted. | the<br>for<br>for<br>ne<br>our<br>ield<br>ate.<br>1                 | 10:25 AM (Central)<br>S<br>OPEN (12) SUBMITTED |
| Phone Number<br>Update * mand<br>Effective From *<br>02/04/2021                                                                                                | r Information Change<br>latory Home Phone field with preferred number > sele                                                                                                    | ct <b>submit</b> when finished.                                     | 2 Open Start                                   |
| Group #1                                                                                                    |                                                                                                    | 5                                                                   | 6                                              |
| Cell Phone                                                                                                    |                                                                                                    | Home Phone * Work Phone                                             |                                                |
| 519-455-1523                                                                                                    | 5                                                                                                    |                                                                     |                                                |